# Easy library administration with Koha

# Book Keeper

Information technology plays a key role in modern library environments. We check out Koha, an open source integrated system that can help manage a library's daily

operations. By Evelthon Prodromou

Library System

ibrary catalogs were originally based on a card system that was tedious and time-consuming to update. Fortunately, this task is now done by modern electronic systems for easy central administration of library catalogs. Recently, I had the pleasure of installing one such system, Koha. Koha [1] is an open source integrated library system initially developed by Katipo Communications Ltd. in New Zealand.

The Koha system includes modules for circulation, cataloging, acquisitions, serials, reserves, patron (user) management, and more. Koha uses the well-known MySQL database and is easily accessible

#### AUTHOR

Evelthon Prodromou is an electrical and computer engineer. He is currently working as IT Officer at the Library of the

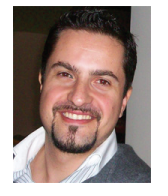

University of Cyprus. His interests include server virtualization, ranking algorithms, e-learning, and human-computer interaction. You can view his personal website at *http://www.prodromou.eu*. by both patrons and staff through an intuitive web interface.

The setup is a pilot system for secondary schools in Cyprus. Three lyceums are currently participating in this effort, and the Library of the University of Cyprus is helping with setup, fine-tuning, and hosting the project.

For the initial test bed, I imported the library's catalog from another system to Koha. The next step was to import the Cyprus Union Catalog to Koha (planned for the near future). The union catalog includes bibliographic data from 38 different libraries across the island, with more than half a million records, which will give a major boost to the project. For example, a school library will no longer need to catalog its books because most of them will be in the union catalog.

Additionally, the solution will benefit everyone participating in the school union catalog. One installation serves an arbitrary number of libraries through web-based access, with no locally installed clients. This system will require fewer support hours and will be easier to maintain and update. In this article, I describe Koha and, more specifically, the configuration of Koha 3.02 on a 64-bit openSUSE [2] server.

#### **Initial Configuration**

Installing Koha on your server is quite easy. The first thing you should do is install the required packages: Apache web server [3], some Perl modules, and the MySQL [4] database. Start by opening a console and issuing:

yast -i apache2 apache2-mod-perl2
mysql-community-server make gcc

After installing these packages, you need to tune the system locale, Apache, and MySQL. Your system's locale must be UTF-8. To see whether this is the case,

#### **LISTING 1:** System Locale

locale

LANG=en\_US.UTF-8 LC\_CTYPE="en\_US.UTF-8" LC\_NUMERIC="en\_US.UTF-8" LC\_COLLATE="en\_US.UTF-8" LC\_COLLATE="en\_US.UTF-8" LC\_MONETARY="en\_US.UTF-8" LC\_MESSAGES="en\_US.UTF-8" LC\_PAPER="en\_US.UTF-8" LC\_ADDRESS="en\_US.UTF-8" LC\_TELEPHONE="en\_US.UTF-8" LC\_MEASUREMENT="en\_US.UTF-8" LC\_IDENTIFICATION="en\_US.UTF-8" LC\_ALL=

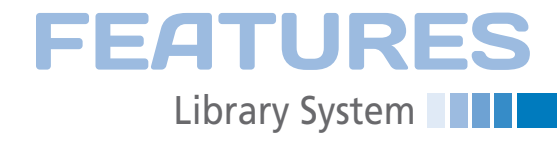

go to a shell console and type locale. The output should look like Listing 1. If your system is not already in UTF-8, you can follow the procedure in the "Setting Locale to UTF-8" box.

To download Koha, issue

wget http://download.koha-community.2 org/koha-version.tar.gz

and extract it with tar.

tar xvfz koha-version.tar.gz

which goes into folder koha-version.

#### **Apache Configuration**

The next step is to set Apache encoding. To set default encoding to UTF-8, create a local configuration file and add the AddDefaultCharset directive:

vi /etc/apache2/httpd.conf.local

Add the following to the file:

AddDefaultCharset UTF-8

and save. Next, enter:

| a2enmod per15        |  |
|----------------------|--|
| chkconfig apache2 on |  |
| rcapache2 restart    |  |

The preceding commands enable Perl scripting, restart Apache, and make sure it starts on boot.

#### **Configuring Apache**

I set up the system on openSUSE, which uses the YaST configuration tool. The basic steps for other distros are similar, but the details will differ. On openSUSE systems, use YaST to install the yast2http package, which offers a GUI tool for easy HTTP server management. After installing this package, reload YaST and go to *Network Services* | *http server*. Make sure the HTTP server is allowed through the firewall. From this tool, you can also

#### **SETTING LOCALE TO UTF-8**

- 1. Load YaST.
- 2. Go to System | Languages.
- 3. Click on *Details*. A new window appears. Make sure *Locale settings for User root* is set to *yes* and the *Use UTF-8 Encoding* checkbox is checked.
- 4. Accept your changes.

enable or disable Apache modules and other parameters of the web server.

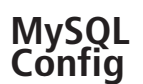

If you get this far, MySQL is already installed. So, you need to make sure it starts on boot, turns on, and takes care of security:

chkconfig mysql on rcmysql start /usr/bin/mysql\_secure\_installation

The last command tightens security and allows you to remove the test databases and the anonymous user account created by default. This step is strongly recommended for production servers. Apart from setting a root password, the rest of the questions are better left to their default values by simply pressing Enter.

Now make sure the MySQL encoding is set to UTF-8. To change it, go to a MySQL prompt with <code>mysql -p</code>, answer the challenge by entering the root password, then check the encoding settings as in Listing 2 with show. In this case, all settings are in UTF-8, so no changes are necessary.

The last step for MySQL is to grant privileges to the Koha user for the Koha database. You can do this through the MySQL command interface. On successful creation of the database, you need to create a MySQL user and grant that user the necessary privileges for Koha's database. In the case described in this article, the MySQL user is called *kohaadmin* (Listing 3).

#### **SAX** Parser

Koha is primarily built on Perl, so you need to make sure the perl-XML-SAX and perl-XML-LibXML packages are installed. If not, you can install them from a shell prompt:

yast -i perl-XML-SAX perl-XML-LibXML

Next, you need to check which XML parser your system is using. Fortunately,

#### LISTING 2: MySQL Variable Set Values

| 01 mysql> show variables like 'char%';               |
|------------------------------------------------------|
| 02 ++                                                |
| 03   Variable_name   Value                           |
| 04 ++                                                |
| 05   character_set_client   utf8                     |
| 06   character_set_connection   utf8                 |
| 07   character_set_database   utf8                   |
| 08   character_set_filesystem   binary               |
| 09   character_set_results   utf8                    |
| 10   character_set_server   utf8                     |
| 11   character_set_system   utf8                     |
| 12   character_sets_dir   /usr/share/mysql/charsets/ |
| 13 ++                                                |
| 14.8 rows in set $(0.00 \text{ sec})$                |

Koha ships with a shell utility that you can use for this:

koha\_root\_folder/misc/sax\_parser\_print.pl

In my case, Koha's SAX parser checker returned the contents of Listing 4.

As it says in line 5, it looks bad, but fixing this error is easy: You just need to locate a file called ParserDetails.ini as follows:

find / -iname ParserDetails.ini

You will get a reply like:

/usr/lib/perl5/vendor\_perl/5.12.1/XML/2 SAX/ParserDetails.ini

The next step is to edit ParserDetails. ini and change [XML::SAX::PurePerl] to [XML::LibXML::SAX::Parser] and save. To verify, rerun sax\_parser\_print.pl. You should get a *Looks good* message (Listing 5).

#### **Installing Perl Modules**

When you are finished with the XML parser, you need to install a few Perl modules. To discover which, execute perl Makefile.PL.

At this point, I had hoped I would be greeted by some sort of installation message, but I was not. Instead, I got a complaint from the installer saying *Can't locate ZOOM.pm in @INC (@INC contains:.* 

Further investigation in Makefile.PL showed that I was missing the perl-Net-Z3950-ZOOM package. This package is not located in the standard openSUSE repositories (those added when the system

### **FEATURES** Library System

#### LISTING 3: MySQL User Creation and Setup

mysql -u root -p Enter password: Welcome to the MySQL monitor. Commands end with ; or \g. Your MySQL connection id is 53 Server version: 5.1.53-log SUSE MySQL RPM

Copyright (c) 2000, 2010, Oracle and/or its affiliates. All rights reserved. This software comes with ABSOLUTELY NO WARRANTY. This is free software, and you are welcome to modify and redistribute it under the GPL v2 license

Type 'help;' or '\h' for help. Type '\c' to clear the current input statement.

mysql> create database `koha` default character set utf8 collate utf8\_unicode\_ci; Query OK, 1 row affected (0.00 sec)

mysql> flush privileges; Query OK, 0 rows affected (0.00 sec)

mysql> quit Bye

is installed). The easiest thing to do is search for the package [5], perl\_net-Z3050. Follow the procedure in the "1-Click Service Installation" box to install. This adds devel:languages:perl [6] to your list of repositories.

The list of Perl modules needed is displayed after you run the installer. A list of unmet prerequisites is provided by the installer after you answer a number of questions. To save you trouble, I created a list for you (Table 1).

#### **1-CLICK SERVICE INSTALL**

1. Click on 1-Click install.

- 2. You are asked to open a YaST metapackage with the appropriate handler.
- 3. You are shown a repository to be added to your system; click *Next*.
- 4. You see the software component to install (e.g., perl-Net-Z3950); click Next.
- 5. You are shown the changes that will be made to your system; click *Next*.
- 6. You are shown a final, pop-up warning stating that changes will be made to your system; click *Yes*.
- If you are not logged in as root, a request to enter the root password is made to install the package.
- 8. Import an untrusted GnuPG key.
- 9. The installation finishes.

All of these modules must be installed when you configure Koha with all options enabled. The left column shows the names of the Perl modules required; the right column lists the Perl modules as they are named in openSUSE's Perl repository. Not all the required modules exist in the Perl repository. Those with no equivalent must be installed through CPAN [7].

Two other packages need to be installed on your system: perl-Cache-Memchached and memcached. To install through CPAN, issue the cpan command in a shell console. If this is the first time you have run the command, you will be taken through an autoconfiguration process. Once done, you should get a CPAN prompt:

Enter 'h' for help. cpan[1]>

From here, you can install modules with
install module\_name - for example, install Authen::CAS::Client.

#### **Installing Koha**

The first thing you need to do is create a user and a group for Koha. Make sure you set Koha's password. The commands you need are useradd *username*,

#### LISTING 4: Parser Checker

01 Koha wants something like:

- 03 You have:
- 04 XML::SAX::PurePerl=HASH(0x9a2bd0)
- 05 Looks bad, check INSTALL.\* documentation.

#### LISTING 5: Verifying Parser

01 misc/sax\_parser\_print.pl

- 02 Koha wants something like:
- 03 XML::LibXML::SAX::Parser=HASH( 0x81fe220)
- 04 You have:
- 05 XML::LibXML::SAX::Parser=HASH( 0x9a0240)
- 06 Looks good.

passwd *password*, groupadd *groupname*. For convenience, you can set the username to be the same as the group name.

To start the installation, execute Makefile.PL. The installation script outputs a lot of lines. Each parameter is explained by the installation script, so this procedure should take only a few minutes.

After configuring the parameter options, the installation script generates a list of parameters and their settings, as well as instructions on how to alter them. Next, issue make, make test, and make install. If you entered the correct setup options, you'll get a shell prompt saying the Koha files were installed. To use Koha's command-line batch jobs, set the following environment variables:

export KOHA\_CONF=/etc/koha/koha-conf.xml export PERLSLIB=/usr/share/koha/lib

For other post-installation tasks, please consult the README.

As instructed by the post-installation notes, you need to set the environment variables. To do this, simply create /etc/ bash.bashrc.local and add:

export KOHA\_CONF=/etc/koha/koha-conf.xml
export PERL5LIB=/usr/share/koha/lib

Now, to set the variables, log out and log back in to the shell.

#### **Configuring Apache**

Because this is a web application, you'll need to create a virtual host. On open-SUSE, virtual host files are set in the

#### sc11.supercomputing.org

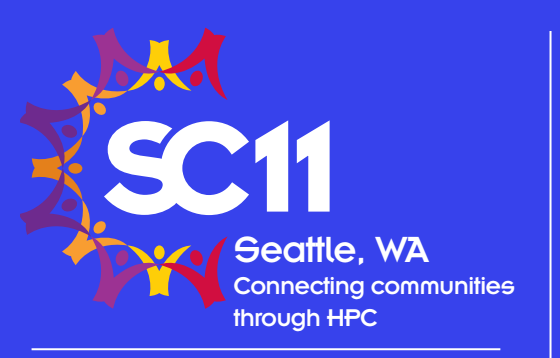

#### November 12-18, 2011 Seattle, WA Washington State Convention Center

**SC11**, the premier international conference on high performance computing, networking, storage and analysis, will convene **November 12-18, 2011 in Seattle, Washington.** This year's conference will place an emphasis on bringing together communities to facilitate information exchange, discussions and new collaborations for research and education related to innovating high performance computing applications and advancing scientific discovery and scholarship.

#### **Conference firsts:**

- a full day of technical sessions on Friday, November 18, the last day
- the most Technical Program submissions ever
- a State of the Practice track
- a Scientific Visualization
   Showcase
- the largest number of exhibitors ever—nearly 300

#### SC11 Thrust: Data Intensive Science—

the conference thrust focusing on the challenges and opportunities for addressing the exponential growth and demands in the generation and analysis of data.

#### Technical Program Focus:

#### Sustained Performance—

achieving real, measurable productivity within an elapsed time using cutting-edge advances in high performance computing, networking, storage and analysis across a diverse range of science and engineering disciplines.

**SC11** will continue to recognize exceptional individual accomplishments through the awards and fellowship programs. The Communities Program offers opportunities for people new to SC to engage through the Education Program, Broader Engagement, International Ambassadors, Student Volunteers, Student Cluster Challenge, and the annual Student Job Fair.

#### Join the SC11 conversation on Facebook, Twitter and LinkedIn and look for podcasts, videos and blogs.

We look forward to your participation!

#### sc11.supercomputing.org

Sponsors: Computer Society

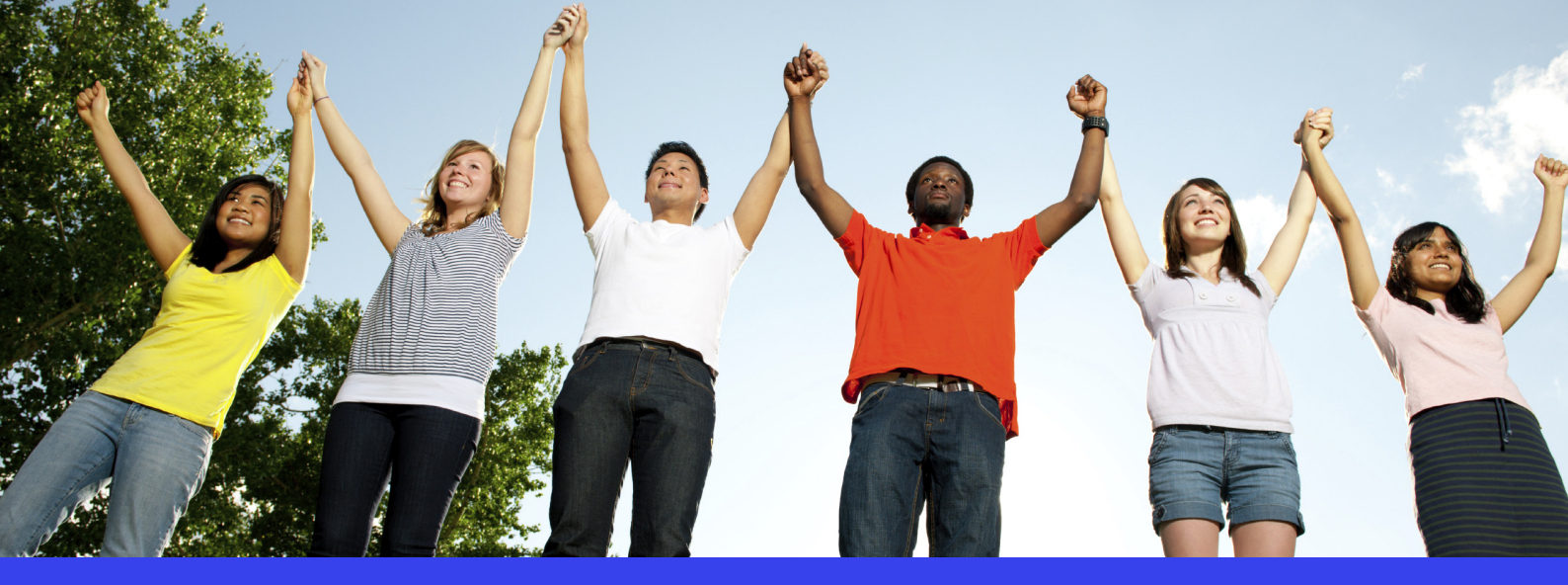

 SC11 returns to Seattle, a city noted as a conference favorite by attendees. Why?

 Hotels are within walking distance of the convention center
 The downtown area is vibrant—even after dark
 Experiences abound—Pike Place Market, Pioneer Square, Puget Sound, Space Needle, and much more.

# FEATURES Library System

#### TABLE 1: Perl Modules

Perl Package Algorithm::CheckDigits Authen::CAS::Client Biblio::EndnoteStyle Business::ISBN CGI::Session CGI::Session::Serialize::yaml Class::Accessor Class::Factory::Util DBD::SQLite2 DBD:µysql Data::ICal Date::Calc Date::ICal Date::Manip DateTime Email::Date GD GD::Barcode::UPCE Graphics::Magick HTML::Scrubber HTML::Template::Pro HTTP::OAI JSON Lingua::Stem Lingua::Stem::Snowball List::MoreUtils Locale::Currency::Format Locale::PO MARC::Charset MARC::Crosswalk::DublinCore MARC::File::XML MARC::Record

openSUSE 11.3 Package

perl-Algorithm-CheckDigits perl-Biblio-EndnoteStyle perl-Business-ISBN perl-CGI-Session perl-CGI-Session-Serialize-yaml perl-Class-Accessor perl-Class-Factory-Util perl-DBD-SQLite perl-DBD-mysql perl-Data-ICal perl-Data-Calc perl-Date-ICal perl-Date-Manip perl-DateTime perl-Email-Date perl-GD perl-GD-Barcode perl-GraphicsMagick

perl-JSON perl-Lingua-Stem perl-Lingua-Stem-Snowball perl-List-MoreUtils

perl-HTML-Scrubber

perl-HTML-Template-Pro

perl-Locale-PO perl-Marc-Charset perl-MARC-Crosswalk-DublinCore perl-MARC-File-XML perl-MARC-Record

Mail::Sendmail Memoize::Memcached Net::LDAP Net::Z3950::ZOOM Net::LDAP::Filter Net:Server Number::Format PDF::API2 PDF::API2::Page PDF::API2::Simple inc::Module::Install PDF::API2::Util PDF::Reuse PDF::Reuse::Barcode PDF::Table POF SMS::Send Schedule::At Text::CSV Text::CSV::Encoded Text::CSV\_XS Text::lconv UNIVERSAL:require XML::Dumper XML::LibXSLT

Perl Package

MIME::Lite

XML::RSS XML::SAX::Writer YAMI YAML::Syck HTML::Template::Pro

DublinCore::Record

/etc/apache2/vhost.d folder. Any file with the extension .conf is read and considered a virtual host configuration file. Additionally, Koha's installer has already created a configuration file with all the necessary directives in the /etc/koha/ koha-httpd.conf file. The only thing left to do is create a soft link pointing to that file in Apache's Virtual Host Directory. You can do so by typing:

ln -s /etc/koha/koha-httpd.conf **2** /etc/apache2/vhosts.d/koha.conf Furthermore, you need to enable the rewrite and environment (env) modules by issuing the following two a2enmod commands:

a2enmod rewrite a2enmod env

Next, you need to edit the file /etc/koha/ koha-httpd.conf and add the lines that follow to the end of the file. With these lines, you add the ability to browse Koha:

#### openSUSE 11.3 Package

perl-MIME-Lite perl-Mail-Sendmail

perl-Net-Z3950

perl-Net-Server perl-Number-Format perl-PDF-API2

perl-Module-Install

perl-PDF-Reuse perl-PDF-Reuse-Barcode

perl-POE perl-SMS-Send perl-Schedule-At perl-Text-CSV

perl-Text-CSV\_XS perl-Text-Iconv perI-UNIVERSAL-require perl-XML-Dumper perl-XML-LibXSLT perl-XML-RSS perl-XML-SAX-Writer Perl-YAML perl-YAML-Syck perl-HTML-Template-Pro perl-DublinCore-Record

<Directory /usr/share/koha> Order allow, deny Allow from all </Directory>

#### Don't forget to restart Apache.

Visiting *http:// < your TLD > :8080*, will display a login form to initialize the web installer. You will need the koha administrator username and password, and you will be asked some more questions to finish your installation. Failing to complete the installation will leave your

#### LISTING 6: Installing a New Language

01 ./tmpl\_procd /usr/share/koha/misc/translator

02 ./tmpl\_process3.pl install -i /usr/share/koha/opac/htdocs/opac-tmpl/prog/en/ -o /usr/share/koha/opac/htdocs/opac-tmpl/prog/ el-GR -s /home/koha/koha-3.02.00/misc/translator/po/el-GR-i-opac-t-prog-v-3002000.po -r

- 03 ./tmpl\_process3.pl install -i /usr/share/koha/intranet/htdocs/intranet-tmpl/prog/en/ -o /usr/share/koha/intranet/htdocs/ intranet-tmpl/prog/el-GR -s /home/koha/koha-3.02.00/misc/translator/po/el-GR-i-staff-t-prog-v-3002000.po
- 04 Charset in/out: UTF-8 at ./tmpl\_process3.pl line 267.
- 05 Copying /usr/share/koha/intranet/htdocs/intranet-tmpl/prog/en/columns.def...
- 06 The install seems to be successful.

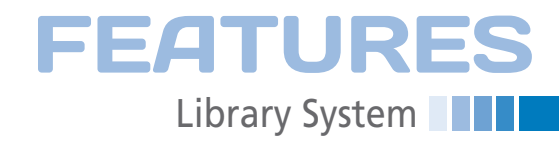

#### LISTING 7: Output of Zebra's Rebuild Command

/usr/share/koha/bin/migration\_tools/rebuild\_zebra.pl -r -v -a -b

Zebra configuration information

koha web interface locked in maintenance mode.

When I first visited my web installer interface, I received a warning that the perl-Date-ICal package was not installed, even though it was installed through YaST. To resolve this, I removed it from YaST and then installed it through CPAN.

#### Installing Additional Languages

As with any multilingual application, your setup might need to support languages besides English. To translate the graphical user interface to another language, you must complete a two-step process. The first step is to locate the .po files of the desired language and install them. The second step is to activate the newly installed language from Koha's web administration interface. I'll show how to add the Greek language; the procedure is the same for any other supported language.

To create the hierarchy for Greek (e1-GR), you need to create two folders: /usr/share/koha/opac/htdocs/opac-tmpl/ prog/e1-GR and /usr/share/koha/intranet/htdocs/intranet-tmpl/prog/e1-GR. The first folder involves the OPAC (Online Public Access Catalog) interface, and the second involves the Intranet interface. Assuming you extracted Koha in its user home folder, you can execute the commands shown in Listing 6 to install the Greek translation. If you get the message *The install* seems to be successful, you can proceed to step two, which is to activate the new language. If not, you might not have created a necessary folder, or you might

have mistyped one of the paths in the commands.

To continue, log in to the intranet interface as an administrator. The first interface an administrator sees is the Welcome screen shown in Figure 2.

From there, go to *Home* | *Administration* | *System Preferences* | *OPAC* | *118N/L10N*. On that page, you will be given the option to enable the newly installed language, as shown in Figure 3.

#### Installing Zebra

If you are building a production server, you will probably want to install the Zebra text indexing and retrieval engine [8]. Without it, searching for anything will be slow and frustrating. If you are just testing, however, you'll be fine without it. To install Zebra, simply type:

yast -i idzebra idzebra-doc

Once Zebra is installed, you can issue the rebuild command:

/usr/share/koha/bin/migration\_tools/⊋ rebuild\_zebra.pl -r -v -a -b

In my case, Zebra did not work out of the box. I had to do some tweaking. The command to rebuild returned with ownership issues, as shown in Listing 7.

To fix this, I gave proper ownership to the zebradb folder, as follows:

chown -R [koha\_user]:[koha\_group] **2** /var/lock/koha/zebradb

Then, I issued the command to rebuild again, and it ran without any complaints. However, it still seemed like no filter modules were loaded. The problem

| News                                                                                                    | Circulation                                                                                                   | Cataloging                                                                                                    |  |  |
|----------------------------------------------------------------------------------------------------|----------------------------------------------------------------------------------------------------|----------------------------------------------------------------------------------------------------|--|--|
| Welcome to Koha<br>Welcome to Koha. Koha is a full-featured open-<br>source ItS. Developed initially in New Zealand by<br>Katipo Communications Ltd and first deployed in<br>January of 2000 for Horowhenu Library Trust,<br>Koha is currently maintained by a team of<br>software providers and library technology staff<br>from around the globe. | Chack out to: OK     OK     Chack in     Jansfers     Patrons     Search: OK     Search     Search     Search | Add MARC Record     Authorities     Serials     Acquisitions     Reports     Koha administration     System preferences |  |  |
| What's Next?<br>Now that you've installed Koha, what's next? Here                                                                                                    | Lists                                                                                                    | <u>Tools</u><br>About Koha                                                                                              |  |  |
| are some suggestions:<br>Read Koha Documentation<br>Read and Documentation<br>Read and Contribute to Discussions<br>Report Koha Bugs<br>Submit Patches to Koha using Git (Version<br>Control System)<br>Chat with Koha users and developers<br>Protect on 20 <sup>+</sup> COT Edit Detates New                                                      |                                                                                                    |                                                                                                    |  |  |

Figure 2: The intranet as seen by an administrator.

| irculation Patrons Search        | 🕷 Cart More 🔻                      | NO_LIBRARY_SET (Set)   (Log Out)   [                                                     |  |  |  |  |
|----------------------------------|------------------------------------|------------------------------------------------------------------------------------------|--|--|--|--|
|                                  | System preference search:          |                                                                                          |  |  |  |  |
| σκοπα                            |                                    | Search                                                                                   |  |  |  |  |
|                                  | Search System Preferences          | Check Out Search the Catalog                                                             |  |  |  |  |
| ome > Administration > System Pi | references                         |                                                                                          |  |  |  |  |
|                                  | I18N/L10N preferences              |                                                                                          |  |  |  |  |
| Acquisitions                     | Preference                         | Value                                                                                    |  |  |  |  |
| Administration                   | dateformat                         | Format dates like dd/mm/yyyy 💌 .                                                         |  |  |  |  |
| Authorities                      | language                           | Enable the following languages on the staff interface:<br>English(en)<br>ελληνικά(el-GR) |  |  |  |  |
| Cataloging                       | opaclanguagesdisplay<br>(modified) | Allow   patrons to change the language they see on the OPAC.                             |  |  |  |  |
| Creators                         | opaclanguages                      | Enable the following languages on the OPAC:<br>English(en)<br>ελληνικά(el-GR)            |  |  |  |  |
| Enhanced Content                 | Save all I18N/L10N preferences     | Cancel                                                                                   |  |  |  |  |
| 118N/L10N                        |                                    |                                                                                          |  |  |  |  |
| Local Use                        |                                    |                                                                                          |  |  |  |  |
| Logs                             |                                    |                                                                                          |  |  |  |  |

Figure 3: Activating additional languages in Koha.

# **FEATURES**Library System

lay with the path of the 64-bit libraries. To locate the correct path, enter the following find command:

find / -iname mod-alvis.so
/usr/lib64/idzebra-2.0/modules/
mod-alvis.so

Once I had the correct path, I edited the zebra-biblios.cfg configuration file and replaced:

modulePath: /usr/lib/idzebra-2.0/modules

with

modulePath: /usr/lib64/idzebra-2.0/2
modules

Finally, you can initialize Zebra with:

/usr/bin/zebrasrv **2** -f /etc/koha/koha-conf.xml &

Make sure this command is added to /etc/init.d/after.local so that Zebra is initialized each time your server boots.

Finally, if you are taking the system live on the Internet, you should enable SSL support on your installation. I will not go into many details on that, because SSL support on Apache is pretty straightforward.

For Koha, you need to edit the configuration file and add SSL as a new virtual host directive on port 443. You can also add SSL encryption on port 8080 for intranet logins (don't forget to enable Apache's SSL module).

#### **Using Koha**

The Online Public Access Catalog (OPAC) interface is what a user sees when visiting your Koha website. The interface will be similar to that shown in Figure 4. Users can search for materials in the library's catalog, and they can log in to tailor the information to their needs. Additionally, users can store search results as lists, add tags, submit purchase suggestions, and more. Detailed manuals [9] explain all sorts of operations.

#### Adding Patrons

In library environments, users are called patrons. And, adding a patron in Koha is just a matter of a few clicks. To do this, go to *Patrons* | *New*. Clicking on *New* opens a form, where you add a

patron's details. Note the OPAC *Login* and *Password* fields toward the end of the form. Every user requires an OPAC account to log in to Koha. When you are done, simply click *Save*.

If you do nothing else, the credentials you created for this user are only used to log him in as a regular patron (library user). If you need to create some sort of other user, you need to edit the user's access rights. To do so, go to *Home* | *Patrons* and choose the patron's account. You can locate the account by searching on a partial name or with a patron card number. Alternatively, you can browse patrons by last name.

Suppose, for example, you have a patron called *Account Tester*. Searching for *test* returns a list of users (in this case, just one demo user), as seen in the Search Results screen in Figure 5.

The name of the

patron will be a

link. Clicking on

to the patron's

page. Choose

that link takes you

More | Set permis-

sions to go to the

permissions page.

options are shown

in Figure 6. Care-

The permission

|                       |                                                                         | Log in to Your Account   Search history [                   |
|-----------------------|-------------------------------------------------------------------------|-------------------------------------------------------------|
| <b>,</b> koha         | Search Library Catalog  Advanced Search   Browse by Subject   Tag Cloud | Go 🖳 Cart Lists 🔻                                           |
| Important links here. | Welcome to Koha                                                         | Log in to Your<br>Account:<br>Login:<br>Password:<br>Log In |

Figure 4: The Online Public Access Catalog (OPAC) as seen by an anonymous user.

| Circulation Patr   | ons Search              | 🕷 Cart More 🔻                                   |                   |             |                |                            | NO_LIB  | RARY_SET | ( <u>Set</u> )   (I | og Ou | 4)1[3 |
|--------------------|-------------------------|-------------------------------------------------|-------------------|-------------|----------------|----------------------------|---------|----------|---------------------|-------|-------|
| • 1                | <b>7</b> E              | inter patron card numb                          | ber or partial na | ime:        |                |                            |         |          |                     |       |       |
| <b>R</b> ko        | ha 🛽                    | est                                             |                   | (+) ord     | er by: Surname | <ul> <li>Search</li> </ul> | ]       |          |                     |       |       |
| 5.00               |                         | Search Patrons                                  | Check Out         | Search the  | Catalog        |                            |         |          |                     |       |       |
| Home > Patrons > S | earch Results           |                                                 |                   |             |                |                            |         |          |                     |       |       |
| ⇔ New ◄            |                         |                                                 |                   |             |                |                            |         |          |                     |       |       |
| Browse by last nar | ne: <u>A B C D E F</u>  | GHIJKLMNO                                       | PORSIUN           | <u>wxyz</u> |                |                            |         |          |                     |       |       |
| Results 1 to 1     | of 1 found for          | 'test'                                          |                   |             |                |                            |         |          |                     |       |       |
| Card +             | Name -                  | Cat                                             | •                 | Library +   | Expires        | • OD/Cheo                  | kouts 🔹 | Fines    | Circ<br>note        | ٠     | 4     |
| 23529001203328     | Tester, Account<br>6060 | <ul> <li>Staff (Διοικητικό Π<br/>(S)</li> </ul> | ροσωπικό)         | LAPEL -     | 20/06/2019     | 0/0                        |         | 0.00     |                     | E     | dit   |

#### Figure 5: Searching for patrons.

| Circulation Patrons Search                      | h '≋ Cart More ▼ NO_LIBRARY_SET (Set)   (Log Out)   [?]                                       |  |  |  |  |  |
|-------------------------------------------------|-----------------------------------------------------------------------------------------------|--|--|--|--|--|
| Akoha                                           | Enter patron card number or partial name:                                                     |  |  |  |  |  |
| JRONU                                           | Search Patrons Check Out Search the Catalog                                                   |  |  |  |  |  |
| Home > Patrons > Set Privileges for             | or Tester, Account                                                                            |  |  |  |  |  |
| Account Tester<br>(23529001203328)              | 📑 Edit 😥 Change Password 🖉 Print 🕶 More 🕶                                                     |  |  |  |  |  |
| No address stored.                              | Set Privileges for Tester, Account                                                            |  |  |  |  |  |
| No phone stored.                                | C (superlibrarian) Access to all librarian functions                                          |  |  |  |  |  |
| No email stored.<br>Category: Staff (Διοικοτικό | 🖲 🥅 (circulate) Circulate books                                                               |  |  |  |  |  |
| Προσωπικό) (S)                                  | Catalogue) View Catalog (Librarian Interface)                                                 |  |  |  |  |  |
| Consultation ( Constraint                       | (parameters) Set Koha system parameters                                                       |  |  |  |  |  |
|                                                 | (borrowers) Add or modify borrowers                                                           |  |  |  |  |  |
| Check Out                                       | (permissions) Set user permissions                                                            |  |  |  |  |  |
|                                                 | (reserver/orothers) Place and modify holds for patrons                                        |  |  |  |  |  |
| Details                                         | Corrow Borrow Books                                                                           |  |  |  |  |  |
| Fines                                           | (editcatalogue) Edit Catalog (Woodly bibliographic/holdings data)                             |  |  |  |  |  |
| 1 1103                                          | T (updatecharges) Opdate bollower charges                                                     |  |  |  |  |  |
| Circulation History                             | - (management) Set library management parameters                                              |  |  |  |  |  |
|                                                 | E (nonsgement) out while management parameters E (nonsgement) out while management parameters |  |  |  |  |  |
| Modification Log                                | (editauthorities) Allow to edit authorities                                                   |  |  |  |  |  |
| Notices                                         |                                                                                               |  |  |  |  |  |
|                                                 |                                                                                               |  |  |  |  |  |
|                                                 | (staffaccess) Modify login / permissions for staff users                                      |  |  |  |  |  |
|                                                 | Set Flags Cancel                                                                              |  |  |  |  |  |

Figure 6: Setting privileges.

ful consideration should be taken before assigning rights to users.

#### Conclusion

Koha helps you automate a library's production cycle through a web-based user interface and is relatively easy to set up. Learning to operate Koha can take a while because it is a complete library system. Here, I focused on installing and setting up Koha from an administrator's point of view. After that, it's up to librarians to add content, patrons, and operate the software accordingly.

#### INFO

- [1] Koha: http://koha-community.org/
- [2] openSUSE Linux: http://www.opensuse.org
- [3] Apache web server: http://www.apache.org
- [4] MySQL: http://www.mysql.com
- [5] openSUSE download: http://software.opensuse.org
- [6] openSUSE Perl repository: http://download.opensuse.org/ repositories/devel:/languages:/perl/ openSUSE\_11.3
- [7] CPAN: http://www.cpan.org

- http://www.indexdata.com/zebra
- [9] Koha documentation: http://kohacommunity.org/documentation/

<sup>[8]</sup> Zebra: